想更方便地開立定期存款?只要登入「香港滙豐流動理財應用程式」或「滙豐網上理財」即可體驗無縫快捷的網上開立定期存款體驗!

首先透過「香港滙豐流動理財應用程式」或「滙豐網上理財」登入你的滙豐個人帳戶; 如果你是用「香港滙豐流動理財應用程式」,可以先在首頁「了解產品與服務」中點擊「定期存 款」。

而於「滙豐網上理財」登入帳戶後,則可將鼠標移到「我的銀行」,再點擊「開立定期存款」。

接著,選擇你的「定期存款戶口」,檢視您現時符合優惠的合資格新資金餘額,再輸入您想開立的定期存款金額,按搜尋從而選擇存款期及利率。

輸入以上資料後,下一步請選擇你的支賬戶口和開立日期,你可以選擇「即時開立」或者「預設指定日期開立」。

提提你,「即時開立」的定期存款只適用於當日的營業時間內,而「預設指定日期開立」的定期 存款只可享預設指定日當日的一般年利率,記得在選擇開立日期時要留意清楚!

按繼續後,你亦可以選擇是否自動續存定期存款,當所有選項填妥後就可以再點擊「繼續」。

最後請核對一切資料正確無誤,以及細閱所有重要信息、條款及細則。確認後就可以點擊「開立 定期存款」

當你看見這個畫面,就表示你已經成功開立定期存款了!螢幕下方會有是次開立定期存款的參考編號,有需要的話可以記低或截圖作記錄。

如果用「香港滙豐流動理財應用程式」,可以點擊左上角的交叉按鈕返回主頁面;

而使用「滙豐網上理財」更可以點擊「前往現有存款」直接查看定期存款戶口的最新詳情。

理財,原來就是這麼簡單!立即登入「香港滙豐流動理財應用程式」或「滙豐網上理財」體驗網 上開立定期存款吧!